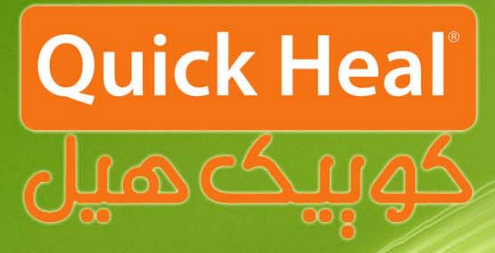

### راهنمای نصب

# کوبیہکھیر ادمیں کنسور

## ADMIN CONSOLE

Installation Guide

#### مراحل نصب ادمين كنسول

دفترچه پیشرو مراحل نصب نسخه تحت شبکه کوییکهیل با عنوان ادمین کنسول را گام به گام به صورت شماتیک نمایش می دهد. برای نصب مراحل زیر را دنبال نمایید:

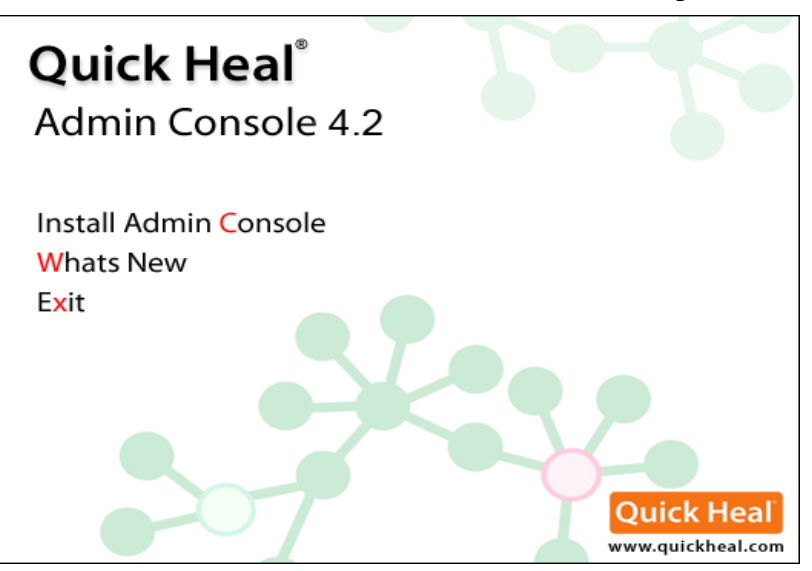

#### با کلیک بر روی لینک Install Admin Consol ، صفحه زیر نمایش داده می شود.

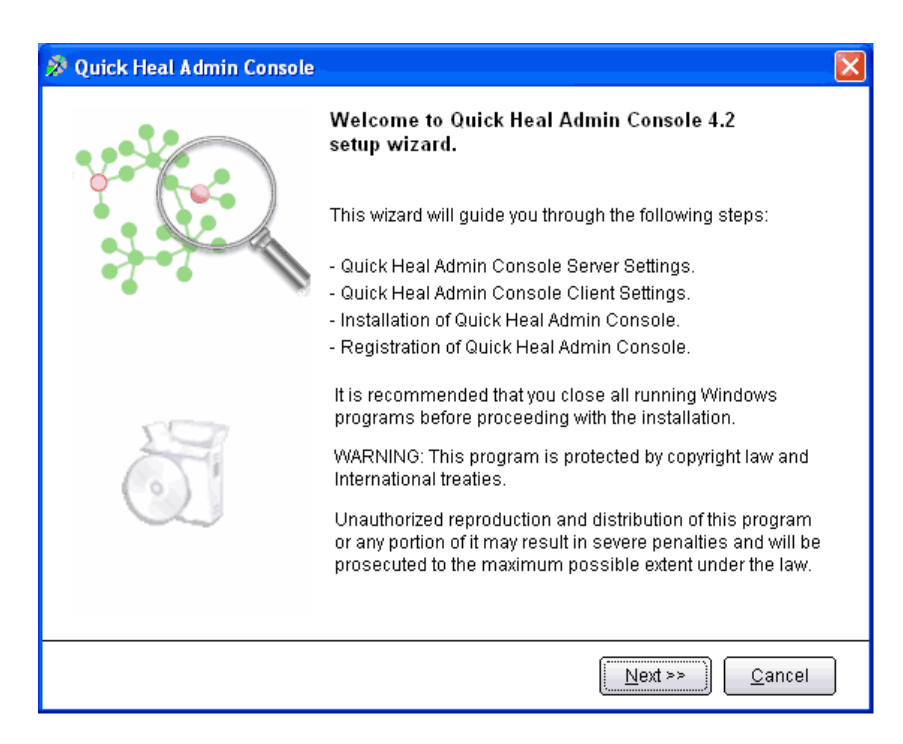

پس از اجرای برنامه صفحه فوق که معرفی ادمین کنسول است، ظاهر میشود. برای ادامه بر روی دکمه Next کلیک کنید.

> تلفن: ۲۲۸۸۵۰۰–۱۲۳–۱۲۳ دورنگار: ۳۲۳۸۱۷۹–۱۲۳ www.QuickHeal.ir Shop.QuickHeal.ir info@QuickHeal.ir

| 🔊 Quick Heal Admin Console 🛛 🛛 🔀                                                                                                    |
|----------------------------------------------------------------------------------------------------|
| Software License Agreement<br>Please read the License Agreement carefully.                                                                                                    |
| IMPORTANT:<br>Read this License Agreement carefully before using this software.<br>BY USING THIS SOFTWARE IN ANY WAY YOU ACKNOWLEDGE THAT YOU HAVE<br>READ, UNDERSTOOD AND AGREED TO THE TERMS OF THIS USER LICENSE<br>AGREEMENT. IF YOU DO NOT AGREE TO THE TERMS AND CONDITIONS BELOW,<br>DO NOT USE THIS SOFTWARE IN ANY WAY AND PROMPTLY RETURN IT OR<br>DELETE ALL THE COPIES OF THIS SOFTWARE IN YOUR POSSESSION.<br>Quick Heal Admin Console License Agreement<br>This License is a legal agreement between you, the licensee, and Quick Heal<br>Technologies (P) Ltd. In consideration of payment of the License Fee, which |
| <ul> <li>is a part of the price evidenced by the Receipt, Quick Heal Technologies</li> <li>(P) Ltd. grants to the Licensee a nonexclusive right. Quick Heal Technologies</li> <li>(P) Ltd. reserves all rights not expressly granted, and retains title and ownership of the Software, including all subsequent copies in any media. This Software and</li> </ul>                                                                                                    |
| Do you agree to all the terms of this license agreement? I Disagree  I Agree Disagree                                                                                                    |
| << <u>B</u> ack <u>N</u> ext >> <u>C</u> ancel                                                                                                    |

پس از قرائت توافقنامه حفظ قوانین کپیرایت برای ادامه باید گزینه I Agree را انتخاب و بر روی Next کلیک نمود.

| 🔊 Quick Heal Admin Console                                                                                                    |                                |
|----------------------------------------------------------------------------------------------------|--------------------------------|
| Installation Folder<br>Please select the installation folder.                                                                                                    | Quick Heal                     |
| Setup will install Quick Heal Admin Console in the specified folder.                                                                                                    |                                |
| To continue installing in this folder, click on Next. To change the installatio<br>click on Browse and select the new folder or directly type the new path in th<br>provided below.<br>To quit the setup, click on Cancel. | n folder either<br>1e text box |
| C:\Program Files\Quick Heal\Admin Console 4.2                                                                                                    | Browse                         |
|                                                                                                    |                                |
|                                                                                                    |                                |
|                                                                                                    |                                |
|                                                                                                    |                                |
| << Back Next >                                                                                                    | >> <u>C</u> ancel              |

در این مرحله باید مسیر نصب برنامه را تعیین شود که می توان همان مسیر پیش فرض را تایید نمود و Next را فشرد.

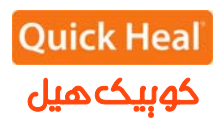

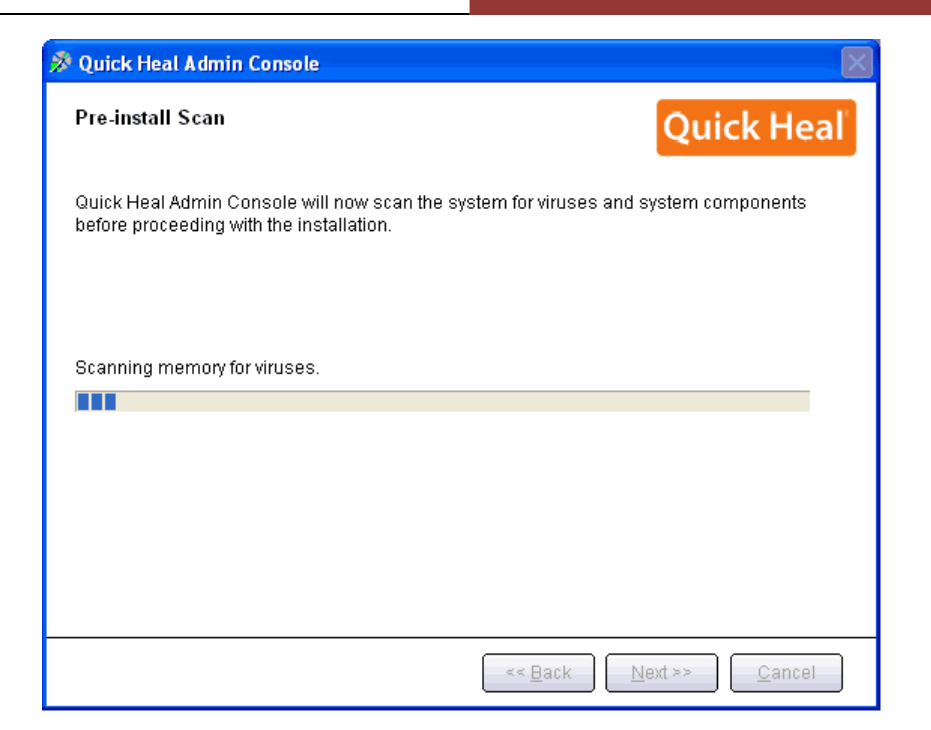

مرحله اسکن و ویروس یابی پیش از نصب حافظه کامپیو تر را نمایش داده می شود.

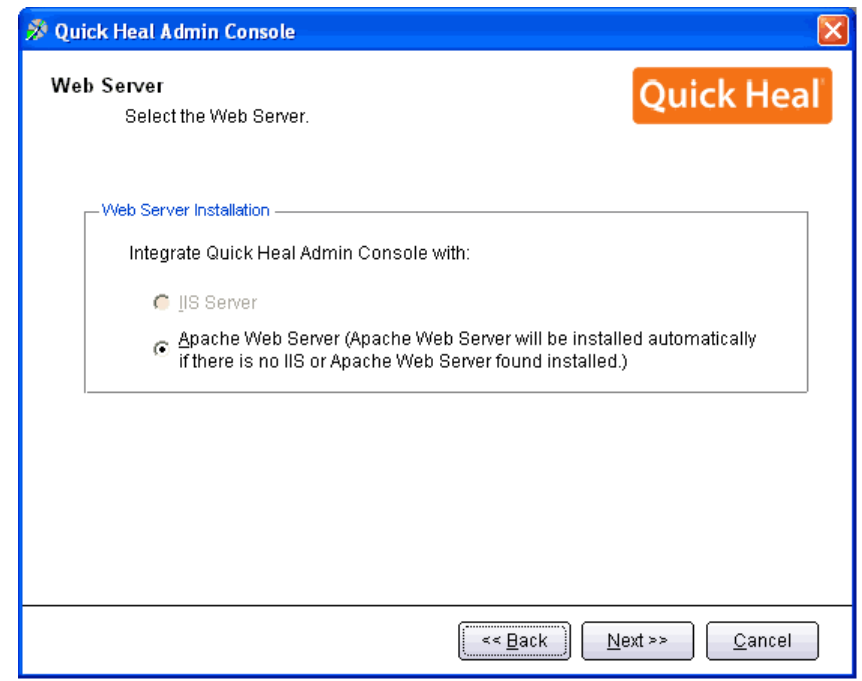

بر روی یکی از گزینه ها کلیک نمایید (ترجیحاً بر روی Apache نصب شود). نصب Apache بصورت خودکار همراه با الدمین کنسول نصب می شود. بر روی Next کلیک نمایید.

[در صورتی که مایلید از IIS استفاده نمایید و IIS Server بر روی سیستم شما نصب نیست، باید در IIS Server Panel/Add or Remove Programs/Add or Remove Components/ Internet Information نصب شود . سپس برنامه مجددا اجرا گردد.]

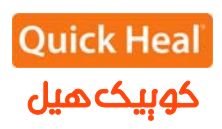

| 🚿 Quick Heal Admin Console                              | _                                            |                                       | X                              |
|---------------------------------------------------------|----------------------------------------------|---------------------------------------|--------------------------------|
| Server Information<br>Provide the serve                 | r details.                                   |                                       | Quick Heal                     |
| Provide the domain name<br>Console will be installed. 3 | or IP Address of the<br>Specify the HTTP poi | target Server wher<br>t and SSL port. | e Quick Heal Admin             |
| Server Information ——                                   |                                              |                                       |                                |
| Domain Name                                             | fanoos-c6152ac6                              |                                       |                                |
| C <u>I</u> P Address                                    | 192.168.0.6                                  | <b>v</b>                              |                                |
| Г<br>НТТР                                               |                                              |                                       |                                |
| H <u>T</u> TP Port:                                     | 8082                                         |                                       |                                |
|                                                         |                                              |                                       |                                |
| ✓ Enable Secure Soc                                     | ket Layer                                    |                                       |                                |
| SS <u>L</u> Port:                                       | 9092                                         |                                       |                                |
|                                                         |                                              |                                       |                                |
|                                                         | (                                            | << <u>B</u> ack                       | <u>N</u> ext >> <u>C</u> ancel |

در این مرحله تنظیمات مربوط اطلاعات سرور (ترجیحا بر روی نام سرور نصب شود) و پورت های HTTP و SSL به پورت میباشد، در صورتی که پورتهای فوق در شبکه شما استفاده می شوند، آنها را تغییر دهید، در غیر این صورت پیش فرض را تایید نموده و بر روی Next کلیک نمایید.

| 🖉 Quick Heal Admin Console 🛛 🔀                                                                                                    |
|----------------------------------------------------------------------------------------------------|
| Server Information<br>Provide the server details.                                                                                                    |
| Provide the domain name or IP Address of the target Server where Quick Heal Admin<br>Console will be installed. Specify the HTTP port and SSL port.                                                                                                    |
| Quick Heal Admin Console                                                                                                    |
| You have specified [fanoos-c6152ac6:9092] as Quick Heal Admin Console server and port number. Be ensure that the provided information is correct, especially in case if multiple network cards are installed on the computer.         Port number 9092 will be used to access Quick Heal Admin Console?         Yes |
| SSL<br>Enable Secure Socket Layer<br>SSL Port: 9092                                                                                                    |
| << Back Next >> Cancel                                                                                                    |

براي تائيد اطلاعات فوقYes را انتخاب كنيد.

| 🔊 Quick Heal Admin Console 🛛 🛛 🔀                                                                                                    |
|----------------------------------------------------------------------------------------------------|
| Proxy Settings<br>Provide proxy settings if any.                                                                                                    |
| If you are using a proxy to connect to the Internet then provide the proxy information. Quick<br>Heal Admin Console requires these information to register and download the updates. |
| -Proxy Settings                                                                                                    |
| Enable Proxy Settings                                                                                                    |
| Proxy Type:                                                                                                    |
| Proxy <u>S</u> erver:                                                                                                    |
| Por <u>t</u> : 80                                                                                                    |
| Authenticate to connect through Proxy                                                                                                    |
| User Name:                                                                                                    |
| Pass <u>w</u> ord:                                                                                                    |
|                                                                                                    |
| << <u>B</u> ack <u>Next &gt;&gt;</u> <u>C</u> ancel                                                                                                    |

تنظیمات مربوط به پراکسی جهت دسترسی به اینترنت میباشد. در صورتیکه نحوه دسترسی به اینترنت از طریق پروکسی باشد، تنظیمات Proxy خود را اعمال نموده و Next را بفشارید

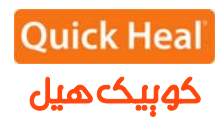

| 🔊 Quick Heal Admin Console 🛛 🔀                                                                                                    |
|----------------------------------------------------------------------------------------------------|
| Client Installation Settings Quick Heal                                                                                                    |
| Specify the path of the client computer where Quick Heal has to be deployed. Be ensure that<br>the path you are specifying is correct. These changes can not be modified once the Quick<br>Heal Admin Console installation is completed. |
| – Installation settings –                                                                                                    |
| Specify one of the following variables for setting the client installation path. If you do not<br>wish to use the default variables then provide the specific installation path.                                                         |
| %BOOTDRIVE%: The Boot drive of the system.<br>%PROGRAMFILES%: The location of Program Files folder.                                                                                                    |
| %PROGRAMFILES%\Quick Heal\Quick Heal                                                                                                    |
| Specify a port number to be used for Server and Client communications and<br>management. The specified port number should not have conflicts with network<br>environment or applications, otherwise choose different port.               |
| Client Agent Communication Port: 5038                                                                                                    |
| ✓ Install Eirewall on Workstations                                                                                                    |
|                                                                                                    |
| << <u>B</u> ack <u>Next &gt;&gt;</u> <u>C</u> ancel                                                                                                    |

این پنجره تعیین پورت مربوط به ارتباط کلاینتها با سرور ادمین کنسول آنتی ویروس است. درصورتی که پورتهای فوق آزاد میباشند، پیش فرض را انتخاب و Next را بفشارید.

| 🖉 Quick Heal Admin Console 🛛 🔀                                                                                                    |
|----------------------------------------------------------------------------------------------------|
| Client Installation Settings Quick Heal                                                                                                    |
| Specify the path of the client computer where Quick Heal has to be deployed. Be ensure that<br>the path you are specifying is correct. These changes can not be modified once the Quick<br>Heal Admin Console installation is completed.                                                                                                    |
| Installation settings                                                                                                    |
| Quick Heal Admin Console 💦 🔣                                                                                                    |
| Quick Heal Admin Console has selected 5038 port for the communication between server and client. Be ensure that this port number is not being used on your network?         Yes       No         Specify a port number to be used for Server and Client communications and management. The specified port number should not have conflicts with network |
| environment or applications, otherwise choose different port.                                                                                                    |
| Client Agent Communication Port: 5038                                                                                                    |
| ✓ Install <u>Firewall on Workstations</u>                                                                                                    |
| << <u>B</u> ack <u>N</u> ext >> <u>C</u> ancel                                                                                                    |

| 🚿 Quick Heal Admin Con                                                            | sole                                                                             |                                                                        | X                                              |
|-----------------------------------------------------------------------------------|----------------------------------------------------------------------------------|------------------------------------------------------------------------|------------------------------------------------|
| Authentication<br>Prevent unautho                                                 | ized access.                                                                     |                                                                        | Quick Heal                                     |
| Specify Administrator pa                                                          | ssword to access Quick                                                           | (Heal Admin Consol                                                     | e Webpage.                                     |
| –Admin Console Admir                                                              | istrator Password ——                                                             |                                                                        |                                                |
| Password:                                                                         | *****                                                                            |                                                                        |                                                |
| Confirm Password:                                                                 | ****                                                                             |                                                                        |                                                |
| To protect anti-virus opti<br>protect it by enabling pa<br>password every time wh | ons from being changed<br>ssword protection for the<br>en they wish to view or d | d without your permis<br>e same. Clients will l<br>change the Options. | sion, you can choose to<br>be asked to enter a |
| Client Password ——                                                                |                                                                                  |                                                                        |                                                |
| Passwor <u>d</u> :                                                                | ***                                                                              |                                                                        |                                                |
| Confir <u>m</u> Password:                                                         | ****                                                                             |                                                                        |                                                |
| I                                                                                 |                                                                                  |                                                                        |                                                |
|                                                                                   |                                                                                  | < <u>B</u> ack <u>N</u> e                                              | ext >> <u>C</u> ancel                          |

تعیین رمز عبور برای نرم افزار مدیریت سرور و دسترسی به تنظیمات کلاینت که به صورت متفاوت باید وارد شود.

| 🔊 Quick Heal Admin Console                                                                                                    |                                                                 |
|----------------------------------------------------------------------------------------------------|-----------------------------------------------------------------|
| Summary<br>Review the summary.<br>Please go through the summary before proceeding with the inst<br>the settings, Click Back otherwise click next to proceed with the | Quick Heal<br>tallation. If you wish to modify<br>installation. |
| Installation Path: C:\Program Files\Quick Heal\Admin Console 4.2                                                                                                    | ~                                                               |
| Web Server: Apache Server                                                                                                    |                                                                 |
| Domain Name or IP Address: fanoos-c6152ac6                                                                                                    |                                                                 |
| HTTP Port: 8082                                                                                                    |                                                                 |
| SSL: Enabled                                                                                                    |                                                                 |
| SSL Port: 9092                                                                                                    |                                                                 |
| Proxy: Disabled                                                                                                    |                                                                 |
| Client Installation Path: %PROGRAMFILES%\Quick Heal\Quick Heal                                                                                                    |                                                                 |
| Client Communication Port: 5038                                                                                                    | ~                                                               |
| 1                                                                                                    |                                                                 |
| << <u>B</u> ack                                                                                                    | <u>N</u> ext >> <u>C</u> ancel                                  |

خلاصهای از تنظیمات اعمال شده و تایید مراحل کار انجام شده تاکنون. برای ادامه بر روی Next کلیک کنید.

| 🕺 Quick Heal Admin Console                        | X                              |
|---------------------------------------------------|--------------------------------|
| Installation<br>Installation in Progress.         | Quick Heal                     |
| Please wait while Quick Heal Admin Console is get | ting installed.                |
| Copying application files                         |                                |
|                                                   |                                |
|                                                   |                                |
|                                                   |                                |
|                                                   |                                |
|                                                   |                                |
|                                                   |                                |
|                                                   |                                |
| (                                                 | << <u>B</u> ack Next >> Cancel |

شروع به نصب آنتی ویروس و کپی فایلهای مورد نیاز

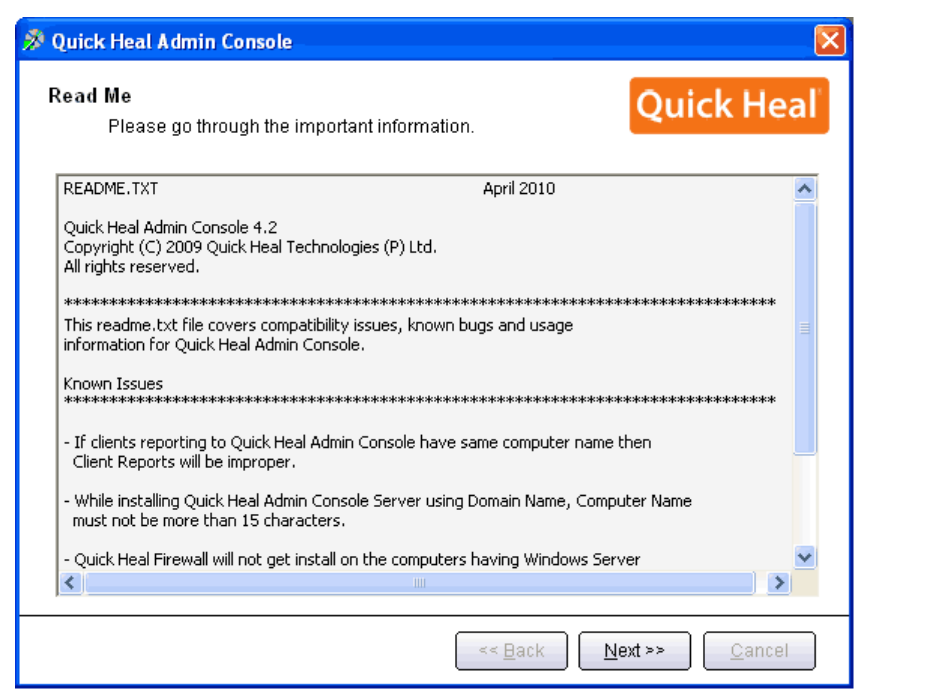

توضيحاتی راجع به ادمين کنسول، برای ادامه بر روی Next کليک کنيد.

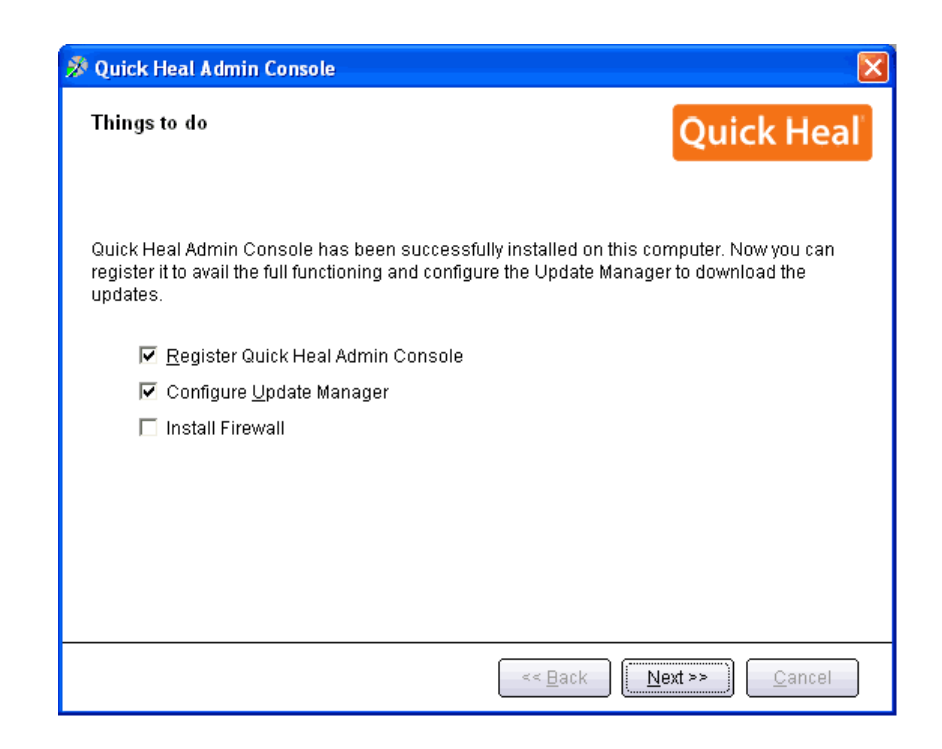

برای رجیستر کردن، سیستم باید به اینترنت متصل باشد. (برای مراکز حساس که امکان اتصال به اینترنت برای رجیستر شدن را ندارن، با نماینده کوییکهیل در ایران تماس بگیرید)

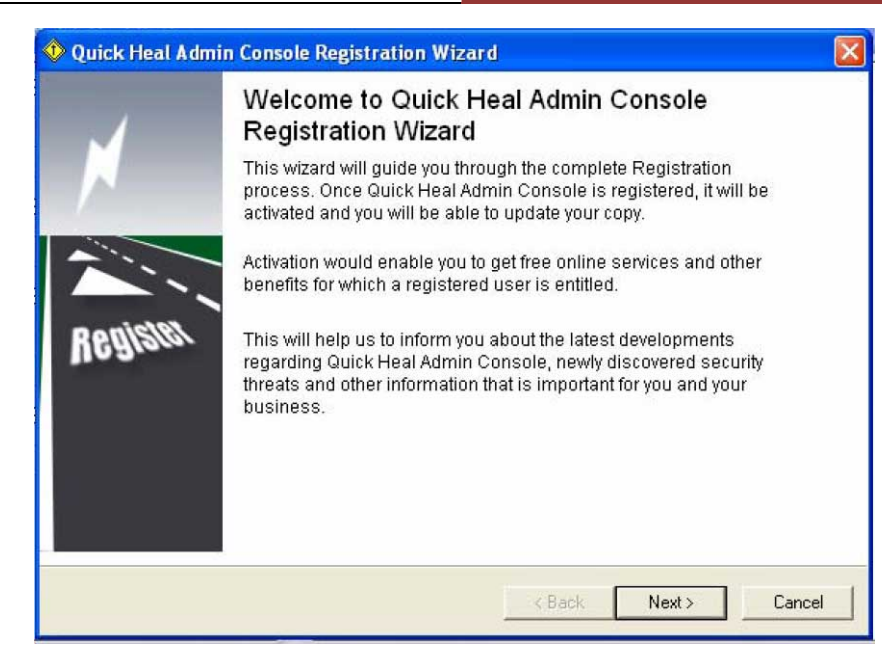

خوش آمدگویی و شروع مرحله رجیستر (ثبت)

| 🚸 Quick Heal Ac                                                                              | Imin Console Registration Wizard                                                                                                    |     |
|----------------------------------------------------------------------------------------------|----------------------------------------------------------------------------------------------------|-----|
| Activation Opti<br>Select the m                                                              | ions.<br>ode of registration process.                                                                                                    |     |
| Registration<br>access on th<br>I have Intern<br>Yes<br>No<br>If you have In<br>to configure | process requires Internet connection. If you do not have Internet<br>is system, please choose 'No' and press 'Next'.<br>et access on this computer<br>Internet Settings<br>Internet access through proxy server, then press 'Internet Settings'<br>prove settings |     |
|                                                                                              | < Back Next > Can                                                                                                    | cel |

این صفحه مربوط به تنظیمات دسترسی به اینترنت میباشد، درصورتی که دسترسی اینترنت شما به صورت مستقیم میباشد بر روی Next کلیک نمایید. اما اگر از پروکسی برای دسترسی به اینترنت استفاده میکنید بر روی دکمه ...Internet Setting کلیک نموده و تنظیمات پراکسی را اعمال نموده و پس از تایید بر روی دکمه Next کلیک کنید.

> تلفن: ۳۲۸۸۵۰۰–۱۲۳–۱۲۳۰ دورنگار: ۳۲۳۸۱۷۹ www.QuickHeal.ir Shop.QuickHeal.ir info@QuickHeal.ir

| 🚸 Quick Heal Admin Console Registration Wizard                                                                                                    |
|----------------------------------------------------------------------------------------------------|
| Activation Options.<br>Select the mode of registration process.                                                                                                    |
| What do you want to do                                                                                                    |
| Register the copy for first time                                                                                                    |
| C Re-activate the copy                                                                                                    |
| If you are installing the anti-virus for the first time please select "Register the<br>copy for first time". If you have re-installed anti-virus for some reasons and want<br>to re-activate your copy please select "Re-activate the copy". |
| < Back Next > Cancel                                                                                                    |

تعیین نوع رجیستر : نصب برای اولین بار انجام می گیرد( گزینه اول). اگر فعال سازی مجدد است(گزینه دوم).

| 👽 Quick Heal Admin Console Registration Wizard 🛛 🛛 🔀 |                                                |                |             |       |        |
|------------------------------------------------------|------------------------------------------------|----------------|-------------|-------|--------|
| Activation Inform<br>Fields marked                   | <b>nation.</b><br>with asterisk (*) are compul | lsory.         |             |       |        |
| Registration Info                                    | rmation                                        | -              | -           | _     |        |
| Purchased from:<br>Register for:<br>Name:            | Registering this serial                        | number for the | first time. |       |        |
|                                                      |                                                | 1              | < Back      | Next> | Cancel |

ورود شماره سریال خریداری شده Purchased from: Fanoos ICT Co Name: نام سازمان/شرکت خریدار اطلاعات فوق را کامل نموده و بر روی Next کلیک کنید. در صفحه بعد اطلاعات تکمیلی مربوط به رجیستر ظاهر می گردد که پس از تکمیل و تایید، مراحل کار خاتمه می یابد.

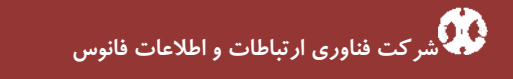

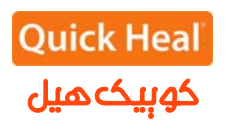

| 🚱 Quick Heal Lipdate Manager     |                           |          |
|----------------------------------|---------------------------|----------|
| O Quick Heal                     |                           | 0        |
| Update Manager Console           | Rollback Update Now       |          |
| Status<br>Conguration<br>Reports | Quick Heal Update Manager | 2        |
| Done                             |                           | <u>×</u> |
| 2 Start 3                        | 👌 Q.                      |          |

این قسمت مربوط به تنظیمات نرم افزار Update Manager می باشدکه جهت ورود به تنظیمات می بایست رمز عبور نرم افزار ادمین کنسول وارد شود

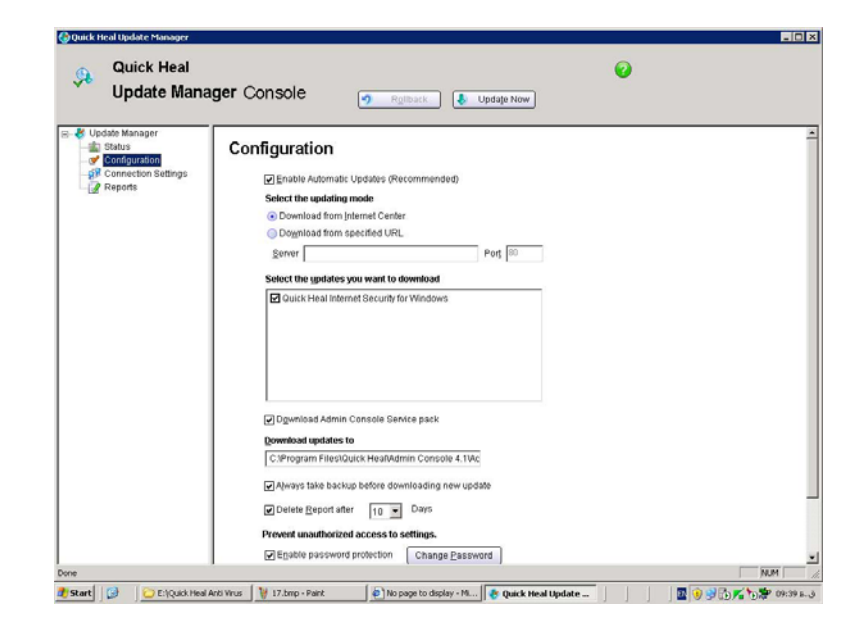

تنظیمات مربوط به مدیریت آپدیت می باشد که این تنظیمات شامل موارد زیر می باشد: - گرفتن آپدیت بصورت خودکار - انتخاب نوع آپدیت: آپدیت را از اینترنت یا از آدرس خاص از کامپیوتر دیگر در شبکه محلی دریافت کند. - انتخاب نوع محصول برای آپدیت - انتخاب مسیرذخیره فایلهای آپدیت - بکاپ گرفتن از آپدیت های قبلی، قبل از گرفتن آپدیت جدید - حذف گزارش دریافت Update بعد از تعداد روز انتخاب شده - تغییر کلمه رمز عبور

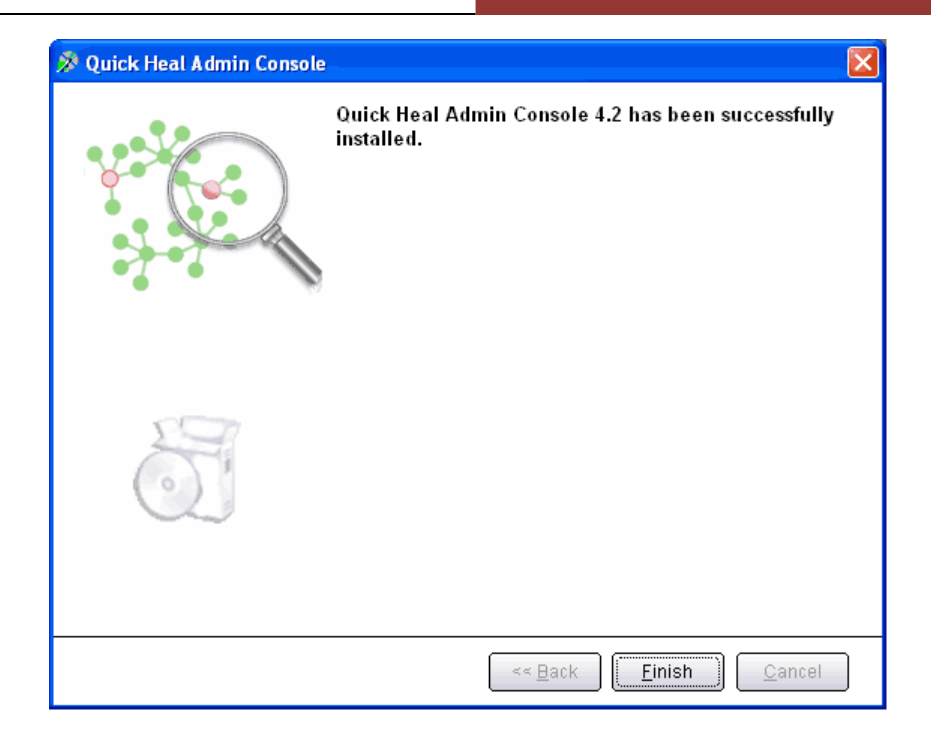

صفحه نهایی نشان میدهد که نصب با موفقیت با پایان رسید.

### شرکت تعاونی فناوری ارتباطات و اطلاعات فانوس

نمایندگی انحصاری محصولات امنیتی کوییک هیل در ایران سایت: www.QuickHeal.ir تلفن: ۳۲۸۸۵۰۰–۰۱۲۳

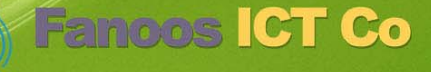

Guirde Meat Classificator in Iron